How to schedule an inspection on your Oak Lodge Water Services District Permit.

<u>Software</u>: assure you are using the latest version of chrome or Internet Explorer 11 (Not Edge).

## Steps:

1. Click on the Permits tab and then clicked on the record number link.

| Cre         | ate an Applic | ation Search                               | Applications S | ichedule an Inspectio | n       |        |       |  |  |
|-------------|---------------|--------------------------------------------|----------------|-----------------------|---------|--------|-------|--|--|
| Show on Map |               |                                            |                |                       |         |        |       |  |  |
|             |               | and an an an an an an an an an an an an an | day collection |                       |         |        |       |  |  |
| how         | Date          | Record Number                              | Record Type    | Project Name          | Address | Status | Actio |  |  |

2. Click on the "Record Info" dropdown and selected the "Inspections" option.

| Create an Application                    | Search Applications | Schedule an Inspection |                  |
|------------------------------------------|---------------------|------------------------|------------------|
| Record UP2019-117                        | :                   |                        | Add to collecti  |
| Otility Placement<br>Record Status: Loca | te Complete         |                        |                  |
| Record Info *                            | Payments 🔻          | Education 👻            | Custom Component |
| Record Details                           |                     |                        |                  |
| Processing Status                        |                     |                        |                  |
| Related Records                          |                     |                        |                  |
| Attachments                              |                     |                        |                  |
| Inspections                              |                     |                        |                  |

I:\Technical Services\Utility

Permits\Administration\Resources\Accela\Permit\_Module\_2017\Implimentation\SOP\How to schedule an inspection on your Oak Lodge Water Services District Permit.docx Page **1** of **4** 

3. Click on the "Schedule or Request an Inspection"

| Create an Application                                                                                               | Search Applications                          | Schedule an Inspection | n                |                 |
|----------------------------------------------------------------------------------------------------|----------------------------------------------|------------------------|------------------|-----------------|
| Record UP2019-11                                                                                                    | 7:                                           |                        | Ad               | d to collection |
| Utility Placement                                                                                                   |                                              |                        |                  |                 |
| Record Status: Loca                                                                                                 | ate Complete                                 |                        |                  |                 |
| Record Info 👻                                                                                                    | Payments 🔻                                   | Education 👻            | Custom Component |                 |
|                                                                                                    |                                              |                        |                  |                 |
| nspections                                                                                                    |                                              |                        |                  |                 |
| nspections<br>Jpcoming                                                                                              |                                              |                        |                  |                 |
| Inspections<br>Jpcoming<br>Schedule or Request an                                                                   | Inspection                                   |                        |                  |                 |
| Inspections<br>Jpcoming<br>Schedule or Request an<br>You have not added any inspec<br>Sick the link above to schedu | n Inspection<br>tions.<br>le or request one. |                        |                  |                 |

- 4. A popup window will be displayed with the different available Inspection options.
- 5. Select one and click the blue "Continue" button.

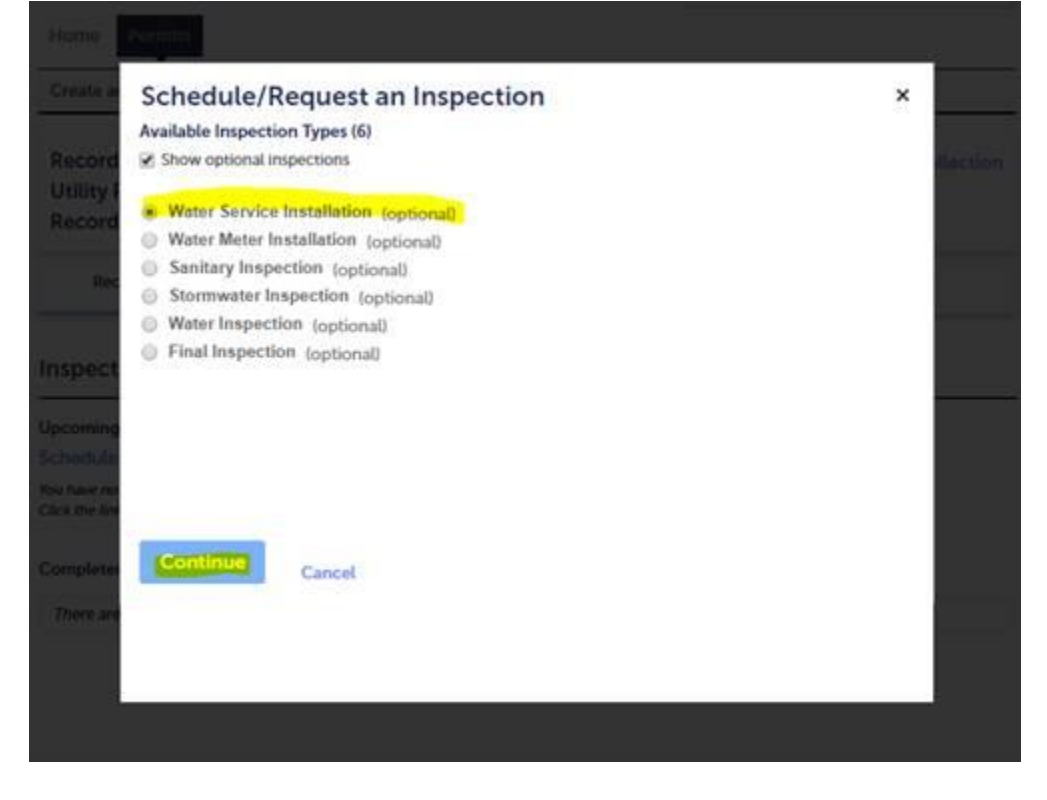

I:\Technical Services\Utility

Permits\Administration\Resources\Accela\Permit\_Module\_2017\Implimentation\SOP\How to schedule an inspection on your Oak Lodge Water Services District Permit.docx Page **2** of **4** 

6. The system will give you the next available day as the only option, please click on it and then select the "Available Times" radio button, click the blue "Continue" button to schedule the inspection.

| o ca        | mor                 | ue, | 2616  | cra  | in a | ppoin  | unen    | Gat | e ar | NG E  | me  | rang | ge by i | CIECKI | iy a | UV2K | on   | me | Calle | nuar below |
|-------------|---------------------|-----|-------|------|------|--------|---------|-----|------|-------|-----|------|---------|--------|------|------|------|----|-------|------------|
|             |                     | No  | ov 20 | 19   |      |        |         |     | De   | ec 20 | 019 |      |         |        |      | Ja   | n 20 | 20 |       |            |
| Su          | Mo                  | Tu  | We    | Th   | Fr   | Sa     | Su      | Mo  | Tu   | We    | Th  | Fr   | Sa      | Su     | Mo   | Tu   | We   | Th | Fr    | Sa         |
|             |                     |     |       |      | 1    | 5      | 1       | 2   | 3    | 4     | 5   | 6    | 7       |        |      |      | 1    | 2  | 3     | 4          |
| 3           | 4                   | 5   | 6     | 7    | 8    | 9      | 8       | 9   | 10   | 11    | \$2 | 13   | 14      | 5      | 6    | 7    | 8    | -9 | 10    | 11         |
| 10          | 11                  | 12  | 13    | 14   | 15   | 16     | 15      | 15  | 17   | 18    | 19  | 20   | 21      | 12     | 13   | 14   | 15   | 16 | 17    | 38         |
| 17          | 18                  | 19  | 20    | 21   | 22   | 23     | 22      | 23  | 24   | 25    | 26  | 27   | 28      | 19     | 20   | 21   | 22   | 23 | 24    | 25         |
| 24          | 25                  | 26  | 27    | 28   | 29   | 30     | 29      | 30  | 31   |       |     |      |         | 26     | 27   | 28   | 29   | 30 | 31    |            |
| Pre         | ÷                   |     |       |      |      |        |         |     |      |       |     |      |         |        |      |      |      |    |       | Next =     |
| vail<br>orn | able<br>ing<br>08.0 | Tim | es fo | r Ma | PN   | ay, No | v 11 20 | 19  |      |       |     |      |         |        |      |      |      |    |       |            |

7. Click "Continue" again to confirm.

| Schedule/Request an Inspection                                                          | × |
|-----------------------------------------------------------------------------------------|---|
| Location and Contact                                                                    |   |
| Verify whether the location and contact person for the selected inspection are correct. |   |
| Location<br>4095 SE Faith Ave<br>Mitwaukie OR 97267                                     | 8 |
| Contact<br>Juls Call<br>3602587906                                                      |   |
| Continue                                                                                |   |
| Continue Back Cancel                                                                    |   |

## 8. Click "Finish" to exit.

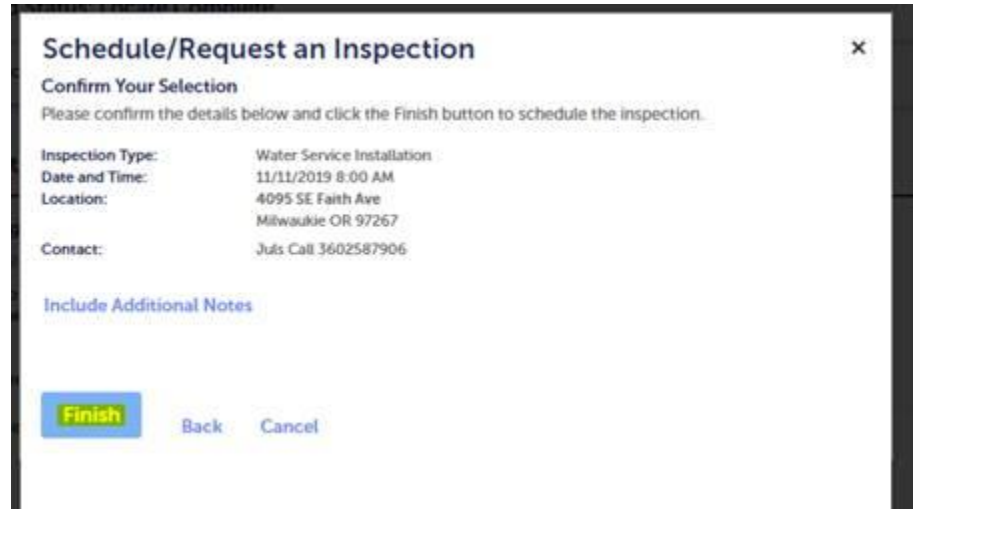

## Confirmed Scheduled Inspection:

| UP2019-117 - 40 | 95 SE Faith Av | ve Temp Meter I  | REMOVAL        |               |            |                   |             |              |              |                        |             |                 |
|-----------------|----------------|------------------|----------------|---------------|------------|-------------------|-------------|--------------|--------------|------------------------|-------------|-----------------|
| Menu ₹ M        | anage Inspecti | ion <b>╤</b> Del | ete Search     | Select Record | To Copy Fr | om Edit F         | low View    | Log <b>Ţ</b> | Help         |                        |             |                 |
| Go To 🔻         | Summary        | Permit Info      | Permit Details | Documents (4) | Status     | Communi           | cations (6) | Fee (2)      | Inspections  | 1) Status              | History (5) | Related Permits |
| IRecord Insp    | ections" O     | Related Records  | s Inspections  |               |            |                   |             |              |              |                        |             |                 |
| Sched Date      | Inspection 1   | Гуре             | <u>Status</u>  | Ŀ             | nsp Date   | <u>Department</u> | Inspector   | Result Con   | <u>mment</u> | <u>Request</u><br>Date | Request Co  | <u>mment</u>    |
| 11/11/2019      | Water Servic   | e Ins            | Scheduled      |               |            |                   |             |              |              | 11/07/2019             |             |                 |